## AMENDMENT (OFFLINE) USER - REGISTRATION

- Amendment users can fetch the user credentials for the Approved projects by keying in their company's name in the <u>Click Here</u> link available in Apply for Amendment Proposal under Services for the user credentials.
- You will be redirected to

| Please enter your company name & select your company to get UserID and Password to apply for an Amendment |                                                                                                    |                               |                                                                                                    |  |  |
|----------------------------------------------------------------------------------------------------|----------------------------------------------------------------------------------------------------|-------------------------------|----------------------------------------------------------------------------------------------------|--|--|
|                                                                                                    | Company Nam                                                                                                    | e mineral enterprise          |                                                                                                    |  |  |
| : Of C                                                                                                    | ompanies                                                                                                    | 🕄 Search 🧹 Clear              |                                                                                                    |  |  |
|                                                                                                    |                                                                                                    | Location                      | Products                                                                                                    |  |  |
|                                                                                                    | Company Name                                                                                                    | Location                      | FIGURES                                                                                                    |  |  |
| 0                                                                                                    | Company Name<br>MINERAL ENTERPRISES<br>LTD                                                                                                   | Location                      | 0.6MTPAIntegratedSteelPlantwith165MWCaptivePowerPlant                                                                                                    |  |  |
| 0                                                                                                    | Company Name<br>MINERAL ENTERPRISES<br>LTD<br>MINERAL ENTERPRISES<br>LIMITED,                                                                |                               | 0.6MTPAIntegratedSteelPlantwith165MWCaptivePowerPlant<br>0.15MTPASteelplant,20MWpowerplant(Coal-7.5MWandWasteheatrecovery-12.5M                                                                                                    |  |  |
| •                                                                                                    | Company Name<br>MINERAL ENTERPRISES<br>LTD<br>MINERAL ENTERPRISES<br>LIMITED,<br>MINERAL ENTERPRISES<br>LTD.                                 |                               | 0.6MTPAIntegratedSteelPlantwith165MWCaptivePowerPlant<br>0.15MTPASteelplant,20MWpowerplant(Coal-7.5MWandWasteheatrecovery-12.5M<br>*0.45MTPAIron-oreBeneficiationPlant,0.3MTPAPalleti-zingPlant,CoalGasifi-<br>cationPlantand20MWCoalbasedPowerPlant".                                 |  |  |
| 0<br>0<br>0                                                                                               | Company Name<br>MINERAL ENTERPRISES<br>LTD<br>MINERAL ENTERPRISES<br>LIMITED,<br>MINERAL ENTERPRISES<br>LTD.<br>MINERAL ENTERPRISES<br>LTD., | MEGHALAHALLI VIL. CHITRADURGA | 0.6MTPAIntegratedSteelPlantwith165MWCaptivePowerPlant<br>0.15MTPASteelplant,20MWpowerplant(Coal-7.5MWandWasteheatrecovery-12.5M<br>*0.45MTPAIron-oreBeneficiationPlant,0.3MTPAPalleti-zingPlant,CoalGasifi-<br>cationPlantand20MWCoalbasedPowerPlant".<br>RESEARCH & DEVELOPMENT (R&D) |  |  |

- A mail with user credentials will be sent to the mail id provided by the investor.
- Enter the username and password and click on login.

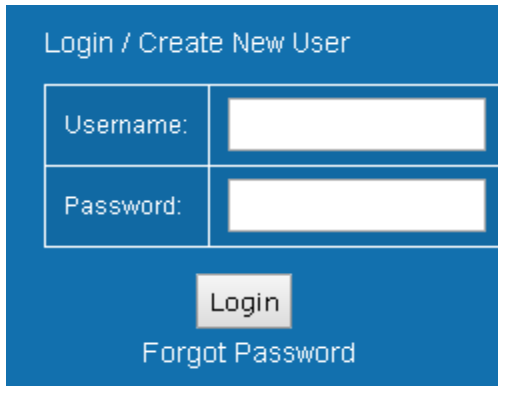

• You will be redirected to User registration page to register for further process.

| User Id                                               | Enter User ID                  | *         |
|-------------------------------------------------------|--------------------------------|-----------|
| First Name                                            | Enter Your First Name          | *         |
| Middle Name                                           | Enter Your Middle Name         | $\supset$ |
| Last Name                                             | Enter Your Last Name           | *         |
| Company Name                                          | Enter Company Name             | *         |
| Mobile Number For Communication                       | Enter Mobile Number For Comm   | iuni *    |
| Email Id For Communication                            | Enter Email Id For Communicati | on) *     |
| Code                                                  | YYdMD8                         | 2         |
| Type the characters as they appear in the image above | Type the characters            | *         |

- Key in all the details asked and Click on Submit.
- A One-Time Password will be sent to the mobile number and a user activation link will be sent to the mail id provided, with which one can activate their account by generating their password.

| Change Password          |  |
|--------------------------|--|
| Jser Account Information |  |
| Details                  |  |
| New Password             |  |
| Confirm New Password     |  |
| Mobile Code              |  |

- Now got to Homepage (kum.karnataka.gov.in) enter the username & the generated password to login.
- Click on Apply Amendments to KUM on the left menu.
- Select your amendment type and click on Apply amendments.
- Tabs will appear according to selected amendment type, an upload document tab will appear to let you upload any supporting document. (No mandatory list for Amendment applications)
- Fill in the details so that the status of the tabs will be checked/verified.
- You can click on View Application to check the details entered.
- Click on Submit Application to end the submission process.
- Your application number will appear on submission.
- The status of the application can be viewed by clicking Status of In-Principle and Amendment submitted applications.